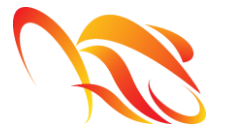

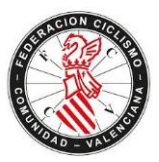

## **REGISTRO Y SOLICITUD DE VERIFICACION DE USUARIO**

A continuación, se desarrollan los pasos a seguir por un usuario para poder registrarse en el sistema de una Federación. Para ello, debe:

- 1- Entrar en la web: <u>www.yosoyciclista.com/valenciana</u>
- 2- Seleccionar la opción "Regístrese"

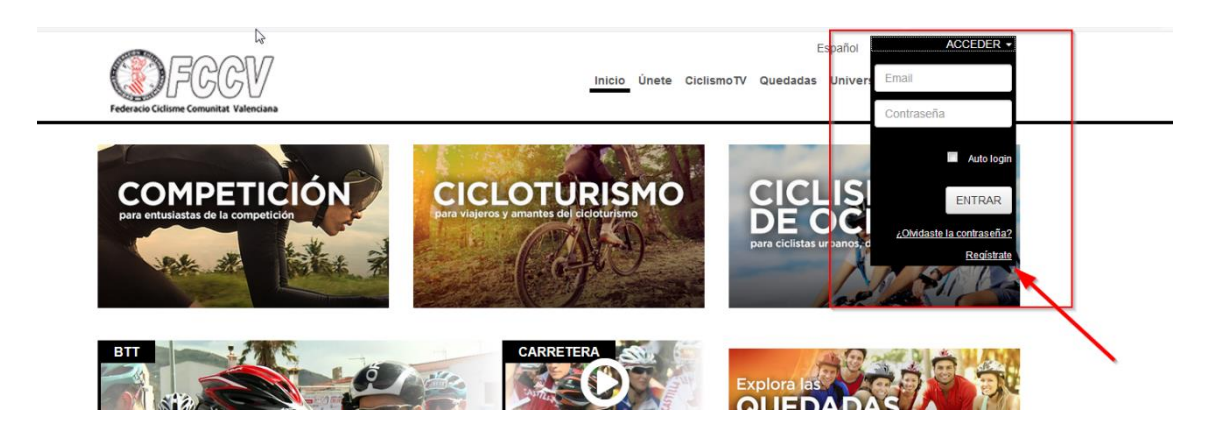

3- Completar los campos, aceptar las condiciones de uso y seleccionar "Enviar"

| REGISTRO                      |
|-------------------------------|
| ÚNETE A NUESTRA COMUNIDAD     |
| Email                         |
| Repetir Email                 |
| Contraseña                    |
| Repetir Contraseña            |
| Acepto las Condiciones de uso |
| LIMPIAR                       |

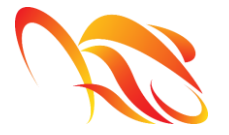

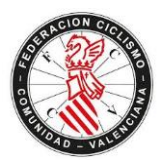

Una vez registrado el usuario, recibirá un correo electrónico con un <u>enlace de</u> <u>activación que debe seleccionar</u> para activar su cuenta de forma definitiva. Tras realizar estos pasos, podrá acceder al sistema insertando la dirección email y contraseña establecidas por el usuario.

| Federacio Ciclisme Comunitat Valenciana                                                                                                    |   |
|----------------------------------------------------------------------------------------------------|---|
| Atención Se ha enviado un e-mail de verificación de su cuenta. Dispondrá de 15 días a partir de ahora para validar su cuenta de usuario. Después de ese período, el sistema le recordará que debe realizar la validación de su cuenta para poder acceder al sistema. Si no recibe el e-mail de verificación por favor revise su bandeja anti-spam | 6 |

## A continuación es preciso solicitar verificación de usuario:

 a. El usuario debe verificar su identidad. Para ello, tras acceder a su zona privada con su cuenta recién creada, en la pantalla de inicio debe pulsar el botón "Perfil"

| PERFIL    |       | ENCIAS    | SOLI | CITUDES ADMINIST | RATIVAS |   |
|-----------|-------|-----------|------|------------------|---------|---|
|           |       |           |      |                  |         |   |
|           |       |           |      |                  |         | ľ |
|           |       |           |      |                  |         |   |
| PERFIL PÚ | BLICO | MIS DATOS | 6    | DOCUMENTOS       |         |   |
|           |       |           |      |                  |         |   |

Datos de Acceso

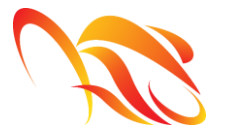

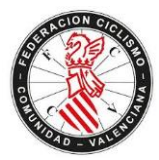

 El usuario debe rellenar el formulario con sus datos reales que servirán para la posterior verificación por parte del administrador y seleccionar "Solicitar Usuario Validado"

| Datos Persona               | ales                                                                                                    |                                  |                                                                                          |
|-----------------------------|----------------------------------------------------------------------------------------------------|----------------------------------|------------------------------------------------------------------------------------------|
| NIF/CIF                     |                                                                                                    | Nombre                           |                                                                                          |
|                             |                                                                                                    |                                  | Si usted es un ciuo, reliene este campo con las siglas del mismo<br>(Por ejemplo: C.C.)  |
| Número R.A.E.D.             |                                                                                                    | Apellidos                        |                                                                                          |
|                             | Es el nº de registro del club en el Registro de Entidades<br>Deportivas ( <b>sólo necesario para clubes y organizadores</b> ) |                                  | Si usted es un club, rellene este campo con el nombre del club<br>(Por ejemplo: MI CLUB) |
| Fecha de nacimiento o       |                                                                                                    | Sexo                             | -                                                                                        |
| creación                    | La fecha deberá estar en formato dd/mm/aaaa                                                                                   |                                  |                                                                                          |
| Nacionalidad                | Española                                                                                                    |                                  |                                                                                          |
| Datos de Con                | tacto                                                                                                    |                                  |                                                                                          |
| Provincia                   | Seleccione provincia                                                                                                    | Localidad:                       | Seleccione localidad                                                                     |
| Domicilio                   |                                                                                                    | Teléfono                         |                                                                                          |
| Móvil                       |                                                                                                    | Código postal                    |                                                                                          |
| Baja                        |                                                                                                    |                                  |                                                                                          |
|                             |                                                                                                    |                                  | Solicitar baja                                                                           |
| Acciones                    |                                                                                                    |                                  |                                                                                          |
| Guardar                     |                                                                                                    |                                  |                                                                                          |
| Solicitar Usuario Validad   |                                                                                                    |                                  |                                                                                          |
| Bara colisitar cor Lleuaria | Validado deberá indicar todos sus datos personales. Una ve                                                                    | z introducidos pulso ol botón "S | olicitar Lleuario Validado" y pacará al aroa do cubida do                                |

Para solicitar ser usuario validado debera indicar todos sus datos personales. Una vez introducidos pulse el boton "Solicitar Usuario Validado" y pasará al area de subida documentos para que adjunte su NIF escaneado. Una vez verificado por el la federación recibirá un aviso y su estado pasara de Usuario Web a Usuario Web Validado.

c. **El usuario debe adjuntar su CIF/NIF** para que el administrador pueda realizar la verificación.

Una vez adjuntado el usuario verá el documento que acaba de enviar en estado "Pendiente" de verificar por el administrador. Una vez verificado por el administrador autonómico el usuario podrá realizar los trámites administrativos asociados al tipo de licencia de la que es poseedor.